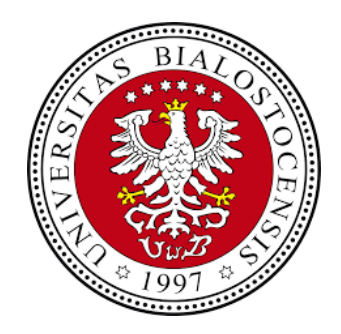

## INSTRUKCJA WYSTAWIANIA SKIEROWAŃ PRZEZ PLATFORMĘ EZD

| Inspector   3.124.70.69   Universystet w Białymstoku     Nowe O   W reolizacji O   Przekazane   Zakończone   Zakończone   Do wiadomości   Witeolizacji O   Da wiadomości   Witeolizacji O   Da wiadomości   Watane   Udatępnione   Istaw zastępców     Sprawdź zastępców (0)   Istaw zastępców     Istaw zastępców     Klikamy "rozpocznij proces"     Inspector     Klikamy "rozpocznij proces"                                                                                                    |
|----------------------------------------------------------------------------------------------------|
| 3.124-70.69 Universitet w Białymstoku     Foldery     Nowe O   W realizacji O   Przekazane   Zakończane   Do wiadomości   Wkłady własne   Udostępnione     Wiłady własne   Udostępnione     Wiłady własne   Udostępnione     Wiłady własne   Udostępnione     Wiłady własne   Udostępnione     Wiłady własne   Udostępnione     Wiłady własne   Udostępnione     Wiłady własne   Udostępnione     Wiłady własne   Udostępnione     Wiłady własne   Udostępnione     Wiłady własne   Udostępnione     Wiłady własne   Udostępnione     Wiłady własne   Udostępnione     Wiłady własne   Udostępnione     Wychodzące   Szablony obiegu   Lity seryine   Dekretacja   Sprawy   Sprawy   Pateworcie     Klikamy "rozpocznij proces"     Linki   Nowa koszulła                                                                                                    |
| Nowe Nowe pisma   Nowe Nowe pisma   W redizacij Imak   Przekazone Imak   Zakończone Imak   Do wiadomości Imak   Wkłady własne Imak   Udostępnione Imak   Istak Imak   Ustaw zastępców Imak   Istak Imak   Istak I                                                                                                    |
| Nowe Nowe pisma więcej>   W realizacji więcej>   brak brak     Zakóńczone   Do wiadomości   Wkłady własne   Udostępnione     Wstady własne   Udostępnione     Wstady własne   Udostępnione     Wychodzące   Szablony obiegu   Lity servjne   Dekrotoża   Klikamy "rozpocznij proces"     Klikamy "rozpocznij proces"                                                                                                    |
| W reolizacji O       brak       brak         Przekazane       Zakóńczone       Do wiadomości       Image: Comparison of the state speciów (0)         Do wiadomości       Image: Comparison of the state speciów (0)       Image: Comparison of the state speciów (0)       Image: Comparison of the state speciów (0)         Image: Comparison of the state speciów       Image: Comparison of the state speciów       Image: Comparison of the state speciów (0)       Image: Comparison of the state speciów (0)         Image: Comparison of the state speciów       Image: Comparison of the state speciów       Image: Comparison of the state speciów (0)       Image: Comparison of the state speciów (0)         Image: Comparison of the state speciów       Image: Comparison of the state speciów       Image: Comparison of the state speciów (0)       Image: Comparison of the state speciów (0)         Image: Comparison of the state speciów       Image: Comparison of the state speciów       Image: Comparison of the state speciów       Image: Comparison of the state speciów         Image: Comparison of the state speciów       Image: Comparison of the state speciów       Image: Comparison of the state speciów       Image: Comparison of the state speciów       Image: Comparison of the state speciów         Image: Comparison of the state speciów       Image: Comparison of the state speciów       Image: Comparison of the state speciów       Image: Comparison of the state speciów         Image: Compare: Comparison of the state speciów |
| Przekazane   Zokończone   Do wiodomości   Wkłady własne   Udostępnione     Ustaw zastępców     brak   Ustaw zastępców     Do wiodomości     Wstady własne   Udostępnione     Do wiodomości     Brzydatne     Wychodzące   Szablony obiegu   Lity servjne   Dekretocjo   Klikamy "rozpocznij proces"     Klikamy "rozpocznij proces"     Iniki                                                                                                    |
| Zokończone   Do wiadomości   Wkłady własne   Udostępnione   Ustaw zastępców     Wstadki   bodania lekorskie   (1)     Przydalne     Wychodzące   Szablony obiegu   Listy seryjne   Dekretacja   Sprawy   Sprawy     Klikamy "rozpocznij proces"     Linki   Nowa koszulka                                                                                                    |
| Do wiadomości   Wkłady własne   Udostępnione   Wstaw zastępców   Ustaw zastępców     Istaw zastępców     Przydalne     Wychodzące   Szablony obiegu   Listy senyine   Dekretacja   Sprawy   Perzypoznie     Klikamy "rozpocznij proces"     Linki   Nowa koszulka                                                                                                    |
| Wkłady własne   Udostępnione   Wstaw zastępców     bodonia lekorskie   (1)     Przydalne     Wychodzące   Szablony obiegu   Listy servjne   Dekretacja   Klikamy "rozpocznij proces"   Sprawy   Parzwugcie                                                                                                    |
| Udostępnione<br>Ustaw zastępców<br>bodonia lekorskie<br>(1)<br>Przydotne<br>Wychodzące<br>Szabiony obiegu<br>Listy servjne<br>Dekretacja<br>Sprawy<br>Pszerwacje                                                                                                    |
| Vakładki   bodania lekarskie   (1)     Przydatne     Wychodzące   Szablony obiegu   Listy servjne   Dekretacja   Sprawy   Pazerwacie     Klikamy "rozpocznij proces"   Linki   Nowa koszulka                                                                                                    |
| badania lekarskie   (1)   Przydatne   Wychodzące   Szablony obiegu   Listy servjne   Dekretacja   Klikamy "rozpocznij proces"   Sprawy   Rezerwacie                                                                                                    |
| (1)<br>Przydatne<br>Wychodzące<br>Szablony obiegu<br>Listy senyjne<br>Dekretacja<br>Sprawy<br>Rezerwacje<br>Mikamy "rozpocznij proces"<br>Linki<br>Nowa koszulka                                                                                                    |
| Przydatne         Wychodzące         Szablony obiegu         Listy servjne         Dekretacja         Klikamy "rozpocznij proces"         Sprawy         Rezerwacje                                                                                                    |
| Wychodzące<br>Szabiony obiegu<br>Listy seryjne<br>Dekretacja Klikamy "rozpocznij proces" i Linki<br>Sprawy<br>Rezerwacie                                                                                                    |
| Szablony obiegu<br>Listy seryjne<br>Dekretacja Klikamy "rozpocznij proces"<br>Sprawy<br>Rezerwacje                                                                                                    |
| Listy servine<br>Dekretacija Klikamy "rozpocznij proces"<br>Sprawy<br>Rezerwacije Nowa koszulka                                                                                                    |
| Dekretacja Klikamy "rozpocznij proces"<br>Sprawy Rezerwacje Nowa koszulka                                                                                                    |
| Sprawy Rezerwacie Nowa koszulka                                                                                                    |
| Rezervacie Nowa koszulka                                                                                                    |
|                                                                                                    |
| Kalendarz Rozpocznij proces                                                                                                    |
| Rejestry Dostępność zasobów                                                                                                    |
| Grupy<br>dystrybucyjne                                                                                                    |
| Listy adresatow                                                                                                    |
| Spis spraw EZD PUW Instrukcja użytkownika                                                                                                    |
| Spis<br>niestanowiących<br>akt sprawy                                                                                                    |
| Wyszukiwanie Walidacja Certyfikatów UE - European Commission                                                                                                    |
| Walidacja Certyfikatów EZD                                                                                                    |
| Logout                                                                                                    |

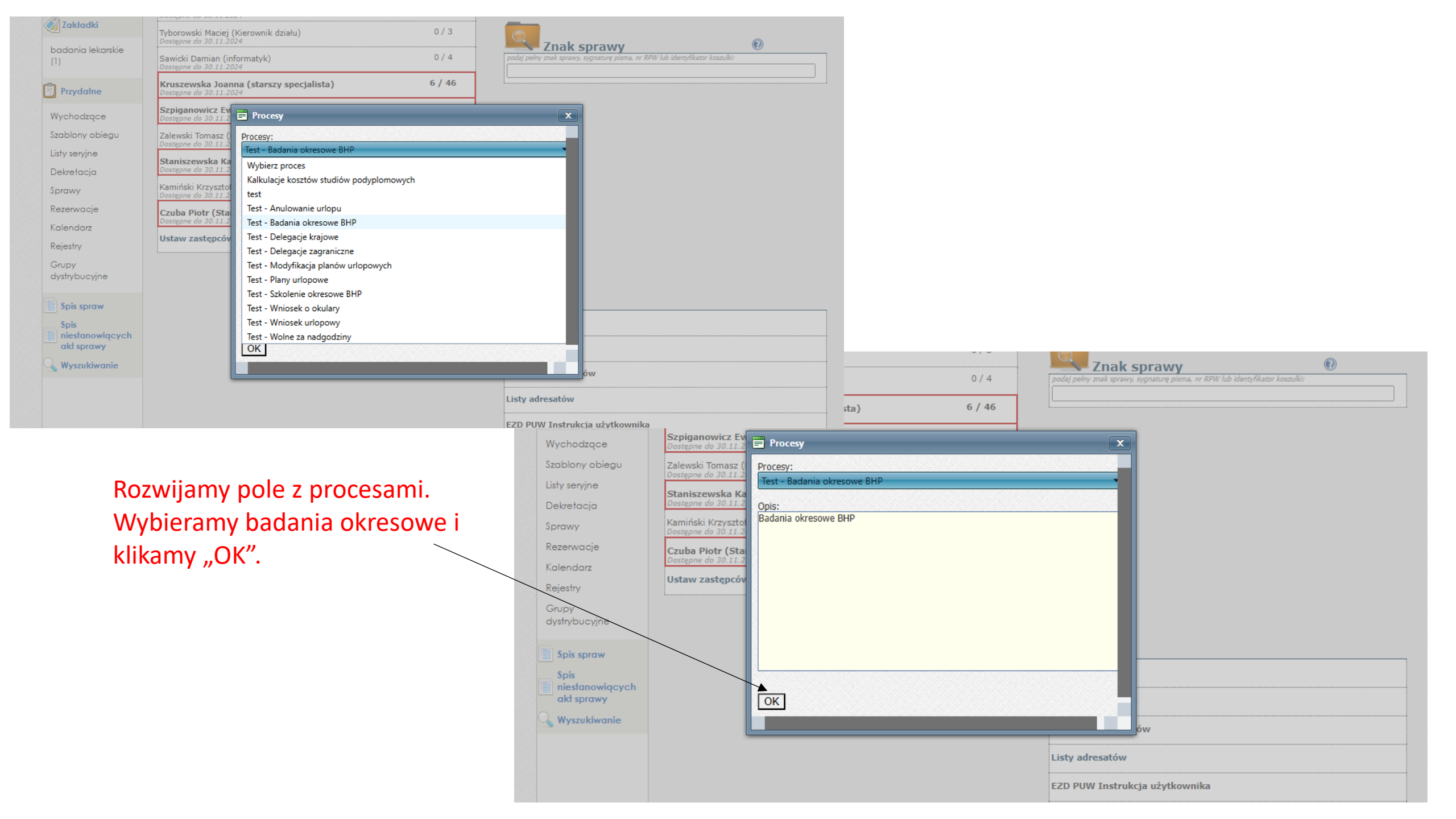

| dawca koszuki:<br>10.2024 10:03:34 Misuk Miga<br>meloz<br>Test - Obsługa okresowych badań lekarskich pracowników Universytetu<br>• Wybierz pracowników<br>Please select:<br>Anuluj<br>Oceen Permi 49 0.20150505259 CE<br>Norwy • € Notatka © Załącznik © Opini @ Powjąz • Piermo * © Odświez © Rozwiń powjązane<br>Precedajnii plik                                                                                                    |           | Termin załatwienia Przypomnienie                                             |                |
|----------------------------------------------------------------------------------------------------|-----------|------------------------------------------------------------------------------|----------------|
| to be to be the set of the set of | adawca k  | zulki:                                                                       |                |
| Test - Obsługa okresowych badań lekarskich pracowników Uniwersytelu         • Wybierz pracownika kierowanego na badania lekarskie         lista pracowników         Please select:         • Muluj         Ochecer Forms 4.9 8.201505052329 CE                                                                                                    | rmularz   | Wybie                                                                        | eramy pracowni |
| <ul> <li>• Wybierz pracownika kierowanego na badania lekarskie</li> <li>lista pracowników</li> <li>Please select:</li> <li>Anułuj</li> <li>Otheon Forms 4.9.0.201505052220 CE</li> </ul>                                                                                                    |           | Test - Obsługa okresowych badań lekarskich pracowników Uniwersytetu          |                |
| Ista pracowników   Please select:   Anuluj   Otheon Forms 4.9.0.201505052329 CE    Nowy                                                                                                    |           | <ul> <li>Wybierz pracownika kierowanego na badania lekarskie</li> </ul>      |                |
| Anuluj<br>Orbeon Forms 4.9.0.201505052329 CE<br>Nowy ▼ Potatka @ Załącznik ♀ Opinia ֎ Powiąz ← ePismo ▼ ☆ Odświez ☆ Rozwiń powiązane ♪                                                                                                    |           | lista pracowników                                                            |                |
| Anuluj<br>Orbecon Forms 4.9.0.201505052329 CE<br>Nowy ▼ ♪ Notatka ② Załącznik ♀ Opinia ☞ Powiąz ← ePismo ▼                                                                                                    |           |                                                                              |                |
| Anuluj<br>Orbeon Forms 4.9.0.201505052329 CE                                                                                                    |           | Please select:                                                               |                |
| Orbeon Forms 4.9.0.201505052329 CE                                                                                                    |           | Anuluj                                                                       |                |
| Orbeon Forms 4.9.0.201505052329 CE                                                                                                    |           |                                                                              |                |
| to<br>Nowy ▼ □ Notatka 10 Załącznik □ Opinia 12 Powiąż 1 Ce ePismo ▼ 12 Odśwież 1 Rozwiń powiązane Przeciągnij plik                                                                                                    |           | Drbeon Forms 4.9.0.201505052329 CE                                           |                |
| <b>to</b><br>Nowy ▼ 🕞 Notatka 🖉 Załącznik 🔄 Opinia 🔊 Powiąż ← ePismo ▼ 🔂 Odśwież 😭 Rozwiń powiązane                                                                                                    |           |                                                                              |                |
| k <b>a</b><br>Nowy ▼ 🕞 Notatka 🖉 Załącznik 🔄 Opinia 🔊 Powiąż ぞ ePismo ▼ 🔂 Odśwież 🗐 Rozwiń powiązane 🎦 Przeciągnij plik                                                                                                    |           |                                                                              |                |
| ła<br>I Nowy ▼ 🕞 Notatka 🖉 Załącznik 🗔 Opinia 🔊 Powiąż 🌪 ePismo ▼ 🔂 Odśwież 🗊 Rozwiń powiązane<br>Przeciągnij plik                                                                                                    |           |                                                                              |                |
| ta<br>Nowy ▼ 🕞 Notatka 🕑 Załącznik 🗔 Opinia 🖉 Powiąż 🌪 ePismo ▼ 🔂 Odśwież 📹 Rozwiń powiązane                                                                                                    |           |                                                                              |                |
| ta<br>Nowy ▼ 🕞 Notatka 🖉 Załącznik 🗔 Opinia 📨 Powiąż ← ePismo ▼ 🔂 Odśwież 🕤 Rozwiń powiązane                                                                                                    |           |                                                                              |                |
| ia<br>Nowy 🗸 🖵 Notatka 🖉 Załącznik 🗔 Opinia 😰 Powiąż 🌈 ePismo 🗴 🔂 Odśwież 📹 Rozwiń powiązane рrzeciągnij plik                                                                                                    |           |                                                                              |                |
| Nowy 🗸 🕞 Notatka 🖉 Załącznik 🗔 Opinia 😰 Powiąż 🌪 ePismo 🗸 🔁 Odśwież 🗃 Rozwiń powiązane                                                                                                    |           |                                                                              |                |
|                                                                                                    | la        |                                                                              |                |
|                                                                                                    | a<br>Nowy | Notatka 🖉 Załącznik 🖵 Opinia 🚱 Powiąż Cepismo 🗸 🔂 Odśwież 🗐 Rozwiń powiązane |                |

| Test - Obsługa okresowych badań lekarskich pracowników Uniwersytetu     |
|-------------------------------------------------------------------------|
| <ul> <li>Wybierz pracownika kierowanego na badania lekarskie</li> </ul> |
|                                                                         |
| lista pracowników                                                       |
| Sawicki Damian - informatyk, Dział Sieci Komputerowych                  |
| <ul> <li>Dane pracownika kierowanego na badania lekarskie</li> </ul>    |
| Wybrany pracownik                                                       |
| Sawicki Damian - informatyk                                             |
| Jednostka wybranego pracownika                                          |
| Dział Sieci Komputerowych                                               |
| * Wybierz rodzaj badania<br>Okresowe<br>Kontrolne                       |

## Nadawca koszulki: 29.10.2024 10:05:38 Tyborowski Maciej Formularz Test - Obsługa okresowych badań lekarskich pracowników Uniwersytetu - Wybierz pracownika kierowanego na badania lekarskie lista pracowników Łuczaj Artur - st.specjalista ds.informatyki, Dział Sieci Komputerowych - Dane pracownika kierowanego na badania lekarskie Wybrany pracownik Łuczaj Artur - st.specjalista ds.informatyki Jednostka wybranego pracownika Dział Sieci Komputerowych Wybieramy zagrożenia na stanowisku pracy Proszę wybrać grupę czynników a następnie czynniki występujące na stanowisku pracy pracownika. Zagrożenia na stanowisku (grupy czynników) Czynniki fizyczne Czynniki chemiczne Czynniki biologiczne Inne czynniki

Orbeon Forms 4.9.0.201505052329 C

Wygeneruj zaświadczenie

| lista pi                  | racownikow                                                                                                    |                                                                                                    |                                          |  |
|---------------------------|----------------------------------------------------------------------------------------------------|----------------------------------------------------------------------------------------------------|------------------------------------------|--|
| Łucz                      | zaj Artur - st.specjalista ds.informatyki, Dzi                                                                                                    | ał Sieci Komputerowych                                                                                              | ~                                        |  |
| Dane                      | e pracownika kierowanego na                                                                                                    | badania lekarskie                                                                                                   |                                          |  |
| Wybra                     | any pracownik                                                                                                    |                                                                                                    |                                          |  |
| Łucza                     | aj Artur - st.specjalista ds.informatyki                                                                                                    |                                                                                                    |                                          |  |
| Jedno                     | ostka wybranego pracownika                                                                                                    |                                                                                                    |                                          |  |
| Dział                     | ł Sieci Komputerowych                                                                                                    |                                                                                                    |                                          |  |
| Prosz                     | zę wybrać grupę czynników a następnie                                                                                                    | czynniki występujące na stanowisku j                                                                                | pracy pracownika.                        |  |
| Prosz<br>Zagroz<br>(grupy | zę wybrać grupę czynników a następnie<br>żenia na stanowisku<br>y czynników)<br>zynniki fizyczne                                                                | czynniki występujące na stanowisku j<br>chemiczne Czynniki biologic                                                 | pracy pracownika.<br>zne ☑ Inne czynniki |  |
| Prosz<br>Zagroz<br>(grupy | zę wybrać grupę czynników a następnie<br>żenia na stanowisku<br>y czynników)<br>zynniki fizyczne Czynniki c<br>Inne czynniki                                    | czynniki występujące na stanowisku p<br>chemiczne Czynniki biologic<br>Nazwa czynnika                               | zne Inne czynniki                        |  |
| Prosz<br>Zagroz<br>(grupy | zę wybrać grupę czynników a następnie<br>sżenia na stanowisku<br>y czynników)<br>zynniki fizyczne Czynniki c<br>Inne czynniki<br>Obsługa monitorów ekranowych V | czynniki występujące na stanowisku<br>chemiczne Czynniki biologic<br>Nazwa czynnika<br>Obsługa monitorów ekranowych | pracy pracownika.<br>zne                 |  |

|                                         | <ul> <li>Wybierz pracownika kierowanego</li> </ul>                                                            | o na badania lekarskie                                   |                               |  |  |  |  |  |  |
|-----------------------------------------|----------------------------------------------------------------------------------------------------|----------------------------------------------------------|-------------------------------|--|--|--|--|--|--|
|                                         | lista pracowników                                                                                             |                                                          |                               |  |  |  |  |  |  |
|                                         | Łuczaj Artur - st.specjalista ds.informatyki, Dział Sieci Komputerowych                                       |                                                          |                               |  |  |  |  |  |  |
|                                         | <ul> <li>Dane pracownika kierowanego na badania lekarskie</li> </ul>                                          |                                                          |                               |  |  |  |  |  |  |
|                                         | Wybrany pracownik                                                                                             |                                                          |                               |  |  |  |  |  |  |
|                                         | Łuczaj Artur - st.specjalista ds.informatyki                                                                  |                                                          |                               |  |  |  |  |  |  |
|                                         | Jednostka wybranego pracownika                                                                                |                                                          |                               |  |  |  |  |  |  |
|                                         | Dział Sieci Komputerowych                                                                                     |                                                          |                               |  |  |  |  |  |  |
| Możliwość dodania<br>kolejnych zagrożeń | Proszę wybrać grupę czynników a następr<br>Zagrożenia na stanowisku<br>(grupy czynników)<br>Czynniki fizyczne | nie czynniki występujące na stanowisku p<br>ki chemiczne | zne                           |  |  |  |  |  |  |
|                                         | Inne czynniki                                                                                                 | Nazwa czynnika                                           | ID czynnika                   |  |  |  |  |  |  |
|                                         | Obsługa monitorów ekranowych                                                                                  | Obsługa monitorów ekranowych                             | 0EF414EA-0037-4CEB-A912-DEEC1 |  |  |  |  |  |  |
|                                         | Wygeneruj zaświadczenie<br>Orbeon Forms 4.9.0.201505052329 CE                                                 |                                                          |                               |  |  |  |  |  |  |

|                     | <ul> <li>Dane pracownika kierowanego na</li> </ul>                                                                       | badania lekarskie                                 |                               |  |  |  |  |
|---------------------|----------------------------------------------------------------------------------------------------|---------------------------------------------------|-------------------------------|--|--|--|--|
|                     | Wybrany pracownik                                                                                                    |                                                   |                               |  |  |  |  |
|                     | Łuczaj Artur - st.specjalista ds.informatyki                                                                             |                                                   |                               |  |  |  |  |
|                     | Jednostka wybranego pracownika                                                                                           |                                                   |                               |  |  |  |  |
|                     | Dział Sieci Komputerowych                                                                                                |                                                   |                               |  |  |  |  |
|                     | Proszę wybrać grupę czynników a następnie<br>Zagrożenia na stanowisku<br>(grupy czynników)<br>Czynniki fizyczne Czynniki | e czynniki występujące na stanowisku<br>chemiczne | pracy pracownika.             |  |  |  |  |
| Iożliwość usuniecia | Obsługa monitorów ekranowych 🗸                                                                                           | Obsługa monitorów ekranowych                      | 0EF414EA-0037-4CEB-A912-DEEC1 |  |  |  |  |
| agrożeń             | <ul> <li>▲ Insert Above</li> <li>◆ Insert Below</li> </ul>                                                               |                                                   |                               |  |  |  |  |
|                     | ↑ Move Up<br>↓ Move Down                                                                                                 |                                                   |                               |  |  |  |  |
|                     | Orbe                                                                                                    |                                                   |                               |  |  |  |  |
|                     |                                                                                                    |                                                   |                               |  |  |  |  |
|                     |                                                                                                    |                                                   |                               |  |  |  |  |
|                     |                                                                                                    |                                                   |                               |  |  |  |  |

|                                    | Wybierz pracownika kierowanego                                                                                                    | na badania lekarskie                                                                                                    |                                                                                             |
|------------------------------------|----------------------------------------------------------------------------------------------------|----------------------------------------------------------------------------------------------------|---------------------------------------------------------------------------------------------|
|                                    |                                                                                                    |                                                                                                    |                                                                                             |
|                                    | lista pracowników                                                                                                    |                                                                                                    |                                                                                             |
|                                    | Łuczaj Artur - st.specjalista ds.informatyki, Dz                                                                                                    | iał Sieci Komputerowych                                                                                                  | <b>v</b>                                                                                    |
| -                                  | Dane pracownika kierowanego na                                                                                                    | badania lekarskie                                                                                                    |                                                                                             |
|                                    | 1 5                                                                                                    |                                                                                                    |                                                                                             |
|                                    | Wybrany pracownik                                                                                                    |                                                                                                    |                                                                                             |
|                                    | Łuczaj Artur - st.specjalista ds.informatyki                                                                                                    |                                                                                                    |                                                                                             |
|                                    | Jednostka wybranego pracownika                                                                                                    |                                                                                                    |                                                                                             |
|                                    | Dział Sieci Komputerowych                                                                                                    |                                                                                                    |                                                                                             |
|                                    | Proszę wybrać grupę czynników a następnie                                                                                                    | e czynniki występujące na stanowisku p                                                                                   | pracy pracownika.                                                                           |
|                                    | Proszę wybrać grupę czynników a następnie<br>Zagrożenia na stanowisku<br>(grupy czynników)<br>Czynniki fizyczne Czynniki o                                                  | e czynniki występujące na stanowisku p<br>chemiczne                                                                      | pracy pracownika.<br>zne                                                                    |
| ikamy wygoporuj                    | Proszę wybrać grupę czynników a następnie         Zagrożenia na stanowisku         (grupy czynników)         Czynniki fizyczne         Inne czynniki                        | e c <b>zynniki występujące na stanowisku p</b><br>chemiczne                                                              | zne Inne czynniki                                                                           |
| likamy "wygeneruj                  | Proszę wybrać grupę czynników a następnie<br>Zagrożenia na stanowisku<br>(grupy czynników)<br>Czynniki fizyczne Czynniki<br>Inne czynniki<br>Obsługa monitorów ekranowych V | e czynniki występujące na stanowisku p<br>chemiczne Czynniki biologic:<br>Nazwa czynnika<br>Obsługa monitorów ekranowych | oracy pracownika.<br>zne   ☑ Inne czynniki<br>ID czynnika<br>0EF414EA-0037-4CEB-A912-DEEC1: |
| likamy "wygeneruj<br>aświadczenie" | Proszę wybrać grupę czynników a następnie<br>Zagrożenia na stanowisku<br>(grupy czynników)<br>Czynniki fizyczne Czynniki<br>Inne czynniki<br>Obsługa monitorów ekranowych V | e czynniki występujące na stanowisku p<br>chemiczne Czynniki biologic:<br>Nazwa czynnika<br>Obsługa monitorów ekranowych | zne Inne czynniki<br>ID czynnika<br>0EF414EA-0037-4CEB-A912-DEEC1                           |

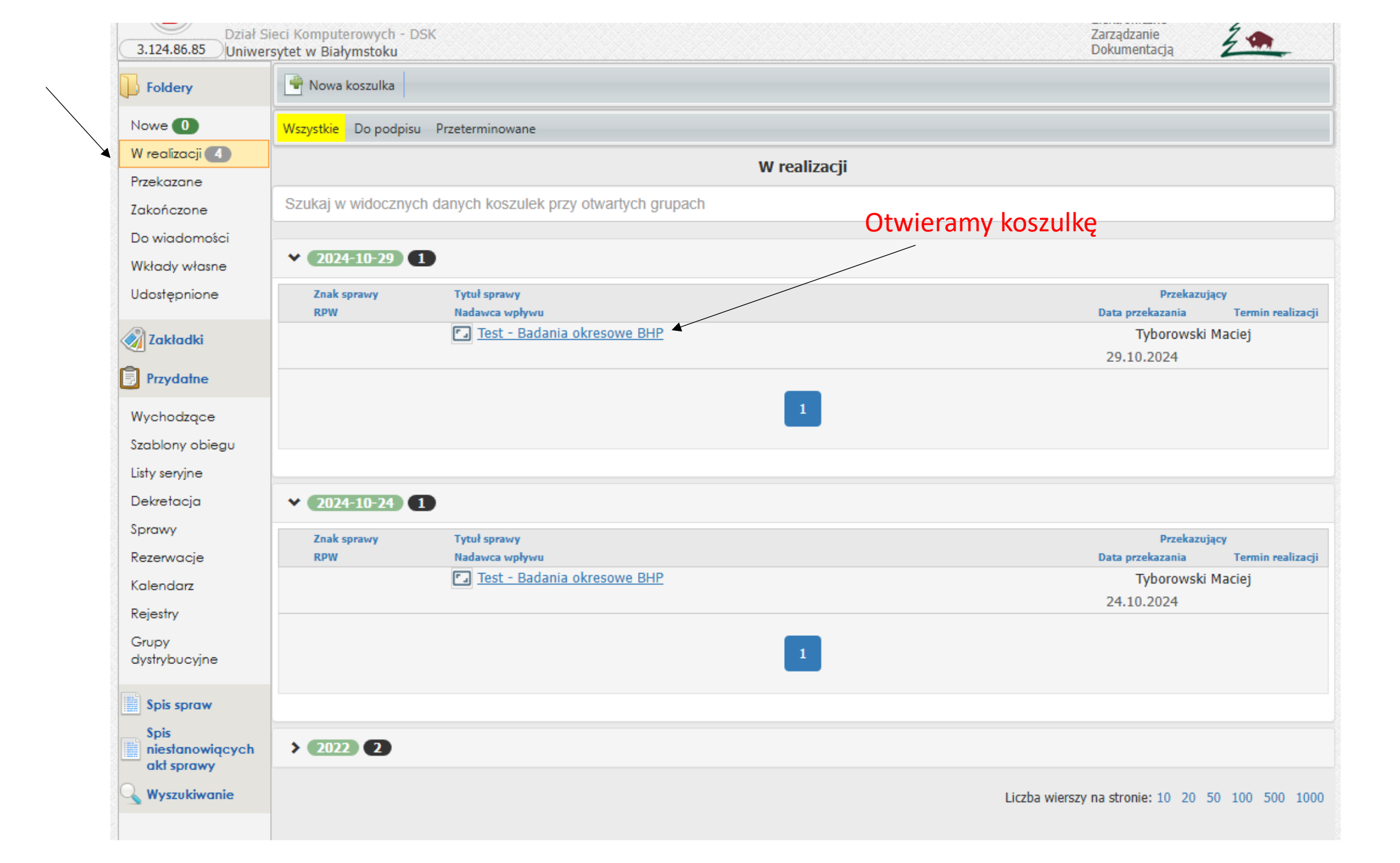

| ur - st.specjalista ds.informatyki<br>wybranego pracownika                                                                          |                                                                                                    |                                                                                      |                      |
|----------------------------------------------------------------------------------------------------|----------------------------------------------------------------------------------------------------|--------------------------------------------------------------------------------------|----------------------|
| wybranego pracownika                                                                                                    |                                                                                                    |                                                                                      |                      |
|                                                                                                    |                                                                                                    |                                                                                      |                      |
| i Komputerowych                                                                                                    |                                                                                                    |                                                                                      |                      |
|                                                                                                    |                                                                                                    |                                                                                      |                      |
|                                                                                                    |                                                                                                    |                                                                                      |                      |
| rodzaj badania                                                                                                    |                                                                                                    |                                                                                      |                      |
| we                                                                                                    |                                                                                                    |                                                                                      |                      |
| ne                                                                                                    |                                                                                                    |                                                                                      |                      |
|                                                                                                    |                                                                                                    |                                                                                      |                      |
|                                                                                                    |                                                                                                    |                                                                                      |                      |
|                                                                                                    |                                                                                                    |                                                                                      |                      |
|                                                                                                    |                                                                                                    |                                                                                      |                      |
|                                                                                                    |                                                                                                    |                                                                                      |                      |
| brać grupę czynników a następnie                                                                                                    | czynniki występujące na stanowisku p                                                                                 | pracy pracownika.                                                                    |                      |
| brać grupę czynników a następnie                                                                                                    | czynniki występujące na stanowisku p                                                                                 | pracy pracownika.                                                                    |                      |
| brać grupę czynników a następnie<br>na stanowisku<br>iników)                                                                        | czynniki występujące na stanowisku p                                                                                 | pracy pracownika.                                                                    |                      |
| brać grupę czynników a następnie<br>na stanowisku<br>mików)                                                                         | czynniki występujące na stanowisku p                                                                                 | pracy pracownika.                                                                    |                      |
| brać grupę czynników a następnie<br>na stanowisku<br>mików)<br>i fizyczne 🛛 Czynniki c                                              | czynniki występujące na stanowisku į<br>hemiczne 🗌 Czynniki biologic                                                 | pracy pracownika.<br>zne 🗹 Inne czynniki                                             |                      |
| brać grupę czynników a następnie<br>na stanowisku<br>ników)<br>:i fizyczne Czynniki c<br>czynniki                                   | czynniki występujące na stanowisku j<br>hemiczne Czynniki biologic<br>Nazwa czynnika                                 | pracy pracownika.<br>zne Inne czynniki                                               |                      |
| brać grupę czynników a następnie<br>na stanowisku<br>ników)<br>ti fizyczne Czynniki<br>czynniki<br>psługa monitorów ekranowych V    | czynniki występujące na stanowisku j<br>hemiczne Czynniki biologic<br>Nazwa czynnika<br>Obsługa monitorów ekranowych | pracy pracownika.<br>zne Inne czynniki<br>ID czynnika<br>0EF414EA-0037-4CEB-A912-DEB | EC1                  |
| brać grupę czynników a następnie<br>na stanowisku<br>ników)<br>i fizyczne Czynniki<br>czynniki<br>osługa monitorów ekranowych V     | czynniki występujące na stanowisku j<br>hemiczne Czynniki biologic<br>Nazwa czynnika<br>Obsługa monitorów ekranowych | pracy pracownika.<br>zne Inne czynniki<br>ID czynnika<br>0EF414EA-0037-4CEB-A912-DEB | EC1                  |
| brać grupę czynników a następnie<br>na stanowisku<br>ników)<br>i fizyczne Czynniki<br>czynniki<br>osługa monitorów ekranowych V     | czynniki występujące na stanowisku j<br>hemiczne Czynniki biologic<br>Nazwa czynnika<br>Obsługa monitorów ekranowych | pracy pracownika.<br>zne Inne czynniki<br>ID czynnika<br>0EF414EA-0037-4CEB-A912-DE8 | EC1                  |
| brać grupę czynników a następnie<br>na stanowisku<br>ników)<br>ti fizyczne Czynniki<br>czynniki<br>osługa monitorów ekranowych V    | czynniki występujące na stanowisku j<br>hemiczne Czynniki biologic<br>Nazwa czynnika<br>Obsługa monitorów ekranowych | pracy pracownika.<br>zne Inne czynniki<br>ID czynnika<br>0EF414EA-0037-4CEB-A912-DEB | EC1                  |
| brać grupę czynników a następnie<br>i na stanowisku<br>iników)<br>ti fizyczne Czynniki<br>czynniki<br>psługa monitorów ekranowych V | czynniki występujące na stanowisku p<br>hemiczne Czynniki biologic<br>Nazwa czynnika<br>Obsługa monitorów ekranowych | pracy pracownika.<br>zne Inne czynniki<br>ID czynnika<br>0EF414EA-0037-4CEB-A912-DEB | EC1                  |
| brać grupę czynników a następnie<br>na stanowisku<br>ników)<br>ti fizyczne Czynniki<br>czynniki<br>osługa monitorów ekranowych V    | czynniki występujące na stanowisku j<br>hemiczne Czynniki biologic<br>Nazwa czynnika<br>Obsługa monitorów ekranowych | pracy pracownika.<br>zne Inne czynniki<br>ID czynnika<br>OEF414EA-0037-4CEB-A912-DEB | EC1                  |
|                                                                                                    | rodzaj badania<br>ve                                                                                                 | rodzaj badania<br>ve                                                                 | rodzaj badania<br>Ne |

| ane pracownika kierowanego i                                                                                                    | na badania lekarskie                                                            |                                                                                                    |
|----------------------------------------------------------------------------------------------------|---------------------------------------------------------------------------------|----------------------------------------------------------------------------------------------------|
| Vybrany pracownik                                                                                                    |                                                                                 |                                                                                                    |
| Łuczaj Artur - st.specjalista ds.informatyki                                                                                                    |                                                                                 |                                                                                                    |
| ednostka wybranego pracownika                                                                                                    |                                                                                 |                                                                                                    |
| Dział Sieci Komputerowych                                                                                                    |                                                                                 |                                                                                                    |
|                                                                                                    |                                                                                 |                                                                                                    |
|                                                                                                    |                                                                                 |                                                                                                    |
| Wybierz rodzaj badania                                                                                                    |                                                                                 |                                                                                                    |
| ) Okresowe                                                                                                    |                                                                                 |                                                                                                    |
|                                                                                                    |                                                                                 |                                                                                                    |
|                                                                                                    |                                                                                 |                                                                                                    |
| roszę wybrać grupę czynników a następ                                                                                                    | onie czynniki występujące na stanowisk                                          | u pracy pracownika.                                                                                                    |
|                                                                                                    |                                                                                 |                                                                                                    |
| agrożenia na stanowisku                                                                                                    |                                                                                 |                                                                                                    |
| agrożenia na stanowisku<br>grupy czynników)                                                                                                    |                                                                                 |                                                                                                    |
| iagrożenia na stanowisku<br>grupy czynników)<br>] Czynniki fizyczne 🛛 Czynni                                                                                                    | iki chemiczne 🗌 Czynniki biolog                                                 | giczne 🛛 Inne czynniki                                                                                                    |
| iagrożenia na stanowisku<br>grupy czynników)<br>] Czynniki fizyczne                                                                                                    | iki chemiczne 🗌 Czynniki biolog<br>Nazwa czynnika                               | giczne 🛛 Inne czynniki<br>ID czynnika                                                                                          |
| Cagrożenia na stanowisku<br>grupy czynników)<br>Czynniki fizyczne Czynn<br>nne czynniki<br>Obsługa monitorów ekranowych V                                                                 | iki chemiczne Czynniki biolog<br>Nazwa czynnika<br>Obsługa monitorów ekranowych | giczne Inne czynniki<br>ID czynnika<br>0EF414EA-0037-4CEB-A912-DEEC156                                                         |
| (agrożenia na stanowisku<br>grupy czynników)<br>Czynniki fizyczne Czynni<br>nne czynniki<br>Obsługa monitorów ekranowych V                                                                | iki chemiczne Czynniki biolog<br>Nazwa czynnika<br>Obsługa monitorów ekranowych | giczne Inne czynniki<br>ID czynnika<br>0EF414EA-0037-4CEB-A912-DEEC156                                                         |
| (agrożenia na stanowisku<br>grupy czynników)<br>Czynniki fizyczne Czynn<br>nne czynniki<br>Obsługa monitorów ekranowych V                                                                 | iki chemiczne Czynniki biolog<br>Nazwa czynnika<br>Obsługa monitorów ekranowych | giczne Inne czynniki<br>ID czynnika<br>0EF414EA-0037-4CEB-A912-DEEC156                                                         |
| (agrożenia na stanowisku<br>grupy czynników)<br>Czynniki fizyczne Czynn<br>nne czynniki<br>Obsługa monitorów ekranowych V                                                                 | iki chemiczne Czynniki biolog<br>Nazwa czynnika<br>Obsługa monitorów ekranowych | giczne Inne czynniki<br>ID czynnika<br>0EF414EA-0037-4CEB-A912-DEEC156                                                         |
| agrożenia na stanowisku<br>grupy czynników)<br>Czynniki fizyczne Czynn<br>nne czynniki<br>Obsługa monitorów ekranowych Veryfikacja skierowania                                            | iki chemiczne Czynniki biolog<br>Nazwa czynnika<br>Obsługa monitorów ekranowych | giczne Inne czynniki<br>ID czynnika<br>0EF414EA-0037-4CEB-A912-DEEC156                                                         |
| iagrożenia na stanowisku<br>grupy czynników)<br>Czynniki fizyczne Czynni<br>nne czynniki<br>Obsługa monitorów ekranowych Veryfikacja skierowania                                          | iki chemiczne Czynniki biolog<br>Nazwa czynnika<br>Obsługa monitorów ekranowych | giczne Inne czynniki<br>ID czynnika<br>OEF414EA-0037-4CEB-A912-DEEC156                                                         |
| agroženia na stanowisku<br>grupy czynników) Czynniki fizyczne Czynn nne czynniki Obsługa monitorów ekranowych  Veryfikacja skierowania roszę o weryfikację poprawności wystawior          | iki chemiczne Czynniki biolog<br>Nazwa czynnika<br>Obsługa monitorów ekranowych | giczne Inne czynniki ID czynnika OEF414EA-0037-4CEB-A912-DEEC156 Jeżeli jest błąd                                              |
| iagrożenia na stanowisku<br>grupy czynników) Czynniki fizyczne Czynni nne czynniki Obsługa monitorów ekranowych  Veryfikacja skierowania Proszę o weryfikację poprawności wystawior Iwagi | iki chemiczne Czynniki biolog<br>Nazwa czynnika<br>Obsługa monitorów ekranowych | giczne Inne czynniki ID czynnika OEF414EA-0037-4CEB-A912-DEEC156 Jeżeli jest błąd trafia do osoby                              |
| lagrożenia na stanowisku<br>grupy czynników)<br>Czynniki fizyczne Czynn<br>nne czynniki<br>Obsługa monitorów ekranowych Veryfikacja skierowania                                           | iki chemiczne Czynniki biolog<br>Nazwa czynnika<br>Obsługa monitorów ekranowych | giczne Inne czynniki<br>ID czynnika<br>OEF414EA-0037-4CEB-A912-DEEC156<br>Jeżeli jest błąd<br>trafia do osoby<br>wystawiającej |
| Cagrożenia na stanowisku<br>grupy czynników) Czynniki fizyczne Czynniki Obsługa monitorów ekranowych Veryfikacja skierowania Vorszę o weryfikację poprawności wystawior Iwagi             | iki chemiczne Czynniki biolog<br>Nazwa czynnika<br>Obsługa monitorów ekranowych | giozne Inne ozynniki ID ozynnika OEF414EA-0037-4CEB-A912-DEEC156 Jeżeli jest błąd trafia do osoby wystawiającej skierowanie    |

## BHP weryfikuje jeżeli jest poprawne

|                                   | Nadawca koszulki:                                                                                                    |                   |              |                        |  |  |            |       |  |
|-----------------------------------|----------------------------------------------------------------------------------------------------|-------------------|--------------|------------------------|--|--|------------|-------|--|
|                                   | 29.10.2024 10:20:43                                                                                                    | Tyborowski Maciej |              |                        |  |  |            |       |  |
|                                   | Formularz                                                                                                    |                   |              |                        |  |  |            |       |  |
|                                   | Test - Obsługa okresowych badań lekarskich pracowników Uniwersytetu                                                                |                   |              |                        |  |  |            |       |  |
|                                   | <ul> <li>Podpisanie skierowania na badania</li> </ul>                                                                              |                   |              |                        |  |  |            |       |  |
|                                   | Przed przekazaniem do wystawiającego skierowanie należy <b>podpisać załączone skierowanie PDF</b> podpisem kwalifikowanym. Przekaż |                   |              |                        |  |  |            |       |  |
|                                   |                                                                                                    |                   |              |                        |  |  |            |       |  |
| Jeżeli jest                       |                                                                                                    |                   |              |                        |  |  |            |       |  |
| poupisane ta ikona<br>powinna być |                                                                                                    |                   |              |                        |  |  | _          |       |  |
| czerwona                          | Akta<br>🖳 Nowy 🔻 🖵 Notatka 🖉 Załącznik 🖵 Opinia 🐼 Powiąż 🍊 ePismo 👻 🔂 Odśwież 🗊 Rozwiń powiązane 💎 Przeciągnij plik                |                   |              |                        |  |  |            |       |  |
|                                   | Wyszukai                                                                                                    |                   |              |                        |  |  |            | ×     |  |
|                                   |                                                                                                    | R Test - Badania  | okresowe I   | BHP yml                |  |  | 20 10 2024 | P     |  |
|                                   | 8 1 1 2 1                                                                                                    | 🕅 Test - Dadania  | badania.p    | df                     |  |  | 29.10.2024 | C = 1 |  |
|                                   |                                                                                                    |                   |              |                        |  |  |            |       |  |
|                                   | Obleg dokumentow                                                                                                    |                   |              |                        |  |  |            |       |  |
|                                   | przez Tyborowski<br>Maciej                                                                                                    | Tyborowski Maciej | KAN -<br>DSK | 29.10.2024<br>10:05:38 |  |  |            |       |  |
|                                   | Przekazano<br>przez Tyborowski<br>Maciej                                                                                           | Tyborowski Maciej | KAN -<br>DSK | 29.10.2024<br>10:15:36 |  |  |            |       |  |
|                                   | Przekazano<br>przez Tyborowski<br>Maciej                                                                                           | Zalewski Tomasz   | KAN -<br>KAN | 29.10.2024<br>10:22:02 |  |  |            |       |  |

| 29.10.2024                                                    |                                                                         |                                                                                             |                                                                                                    |                                                                                                    |                   |              |               |          |                                           |  |
|---------------------------------------------------------------|-------------------------------------------------------------------------|---------------------------------------------------------------------------------------------|----------------------------------------------------------------------------------------------------|----------------------------------------------------------------------------------------------------|-------------------|--------------|---------------|----------|-------------------------------------------|--|
| Formularz                                                     | 10:20:43                                                                | Tyborowski Maciej                                                                           |                                                                                                    |                                                                                                    |                   |              |               |          |                                           |  |
| Torritorarz                                                   |                                                                         |                                                                                             | Test Obskus                                                                                                    |                                                                                                    | vé lokorokieh pro | oowpików Upi | woraytatu     |          |                                           |  |
|                                                               |                                                                         |                                                                                             | Test - Obsing                                                                                                    | ja okresowych bada                                                                                           | in tekarskich pra | COWNIKOW ON  | wersytetu     |          |                                           |  |
|                                                               | - Poo                                                                   | lpisanie skierowa                                                                           | nia na bada                                                                                                    | ania                                                                                                    |                   |              |               |          |                                           |  |
|                                                               |                                                                         |                                                                                             |                                                                                                    |                                                                                                    |                   |              |               |          |                                           |  |
|                                                               | Prze                                                                    | d przekazaniem do wyst                                                                      | tawiającego skie                                                                                                    | erowanie należy <b>po</b>                                                                                    | dpisać załąc      | czone skier  | owanie PDI    | podpisem |                                           |  |
|                                                               | kwal                                                                    | ifikowanym.                                                                                 |                                                                                                    |                                                                                                    |                   |              |               |          |                                           |  |
|                                                               |                                                                         | zekaż                                                                                       |                                                                                                    |                                                                                                    |                   |              |               |          |                                           |  |
|                                                               |                                                                         |                                                                                             |                                                                                                    |                                                                                                    |                   |              |               |          |                                           |  |
|                                                               |                                                                         | orms 4.9.0.201505052329 CE                                                                  |                                                                                                    |                                                                                                    |                   |              |               |          |                                           |  |
|                                                               |                                                                         |                                                                                             |                                                                                                    |                                                                                                    |                   |              |               |          |                                           |  |
|                                                               |                                                                         |                                                                                             |                                                                                                    |                                                                                                    |                   |              |               |          |                                           |  |
|                                                               |                                                                         |                                                                                             |                                                                                                    |                                                                                                    |                   |              |               |          |                                           |  |
|                                                               |                                                                         |                                                                                             |                                                                                                    |                                                                                                    |                   |              |               |          |                                           |  |
|                                                               |                                                                         |                                                                                             |                                                                                                    |                                                                                                    |                   |              |               |          |                                           |  |
|                                                               |                                                                         |                                                                                             |                                                                                                    |                                                                                                    |                   |              |               |          |                                           |  |
|                                                               |                                                                         |                                                                                             |                                                                                                    |                                                                                                    |                   |              |               |          |                                           |  |
|                                                               |                                                                         |                                                                                             |                                                                                                    |                                                                                                    |                   |              |               |          |                                           |  |
| Akta                                                          |                                                                         |                                                                                             |                                                                                                    |                                                                                                    |                   |              |               |          |                                           |  |
| Akta<br>Nowy                                                  | - D N                                                                   | otatka 🖉 Załącznik 🕻                                                                        | Opinia W                                                                                                    | Powiąż  ePism                                                                                                | io 🔻 🔁 Odśi       | wież 🗐 Roz   | wiń powiązane | Prz      | eciągnij plik                             |  |
| Akta<br>Nowy                                                  | • . N                                                                   | otatka 🖉 Załącznik 🕻                                                                        | 🖵 Opinia 🛛 💋                                                                                                    | Powiąż 🔶 ePism                                                                                               | io 🔻 🔁 Odśi       | wież 🗐 Roz   | wiń powiązane | Prz      | eciągnij plik                             |  |
| Akto<br>Nowy<br>Wyszukaj                                      | • . N                                                                   | otatka 🖉 Załącznik 🕻                                                                        | ☐ Opinia Ø<br>Ø<br>Ø<br>Ø<br>Ø<br>Ø<br>Ø<br>Ø<br>Ø<br>Ø<br>Ø<br>Ø<br>Ø<br>Ø                                                                                                    | Powiąż <b>c</b> ePism                                                                                        | io 🔻 🔁 Odśi       | wież 🕤 Roz   | wiń powiązane | Prz      | eciągnij plik<br>29.10.2024               |  |
| Akta<br>Nowy<br>Wyszukaj                                      | →   □ N<br>j                                                            | otatka 🕖 Załącznik 🛙<br>🔊 Test - Ba<br>🏹 Skierowa                                           | Opinia Monte Pointia Opinia Ante Pointia Opinia Ante Pointia Ante Pointia Ante P | Powiąż <b>~ e</b> Pism<br>e BHP.xml<br>.pdf                                                                  | io ▼ 🔁 Odśr       | wież 💼 Roz   | wiń powiązane | Prz      | eciągnij plik<br>29.10.2024<br>29.10.2024 |  |
| Akta<br>Nowy<br>Wyszukaj                                      | →   □ N<br>j<br>2 = 1<br>2 = 1                                          | otatka 🖉 Załącznik 🕻<br>🔊 Test - Ba<br>🏹 Skierowa                                           | Qpinia №N<br>adania okresowe<br>anie na badania.                                                                                                    | Powiąż 🏾 🌪 ePism<br>e BHP.xml<br>.pdf                                                                        | io ▼ 🔁 Odśi       | wież 🗐 Roz   | wiń powiązane | Prz      | eciągnij plik<br>29.10.2024<br>29.10.2024 |  |
| Akta<br>Nowy<br>Wyszukaj<br>R<br>i<br>i<br>Obieg dok          | → D N                                                                   | otatka 🕖 Załącznik 🕼<br>M Test - Ba<br>M Skierowa                                           | ⊒ Opinia 2007 2007 2007 2007 2007 2007 2007 200                                                                                                    | Powiąż <b>c</b> ePism<br>e BHP.xml<br>.pdf                                                                   | io ▼ 🔁 Odśi       | wież 🗐 Roz   | wiń powiązane | Prz      | eciągnij plik<br>29.10.2024<br>29.10.2024 |  |
| Akta<br>Nowy<br>Wyszukaj<br>R i i<br>R i i<br>Obieg dok       | V DVNORZONO<br>Tyborowski                                               | otatka 🖉 Załącznik 🕻<br>🔊 Test - Ba<br>🔊 Skierowa<br>Tyborowski Maciej                      | Opinia Image Point Point Po | Powiąż cePism<br>BHP.xml<br>.pdf<br>29.10.2024<br>10:05:38                                                   | io ▼ 🔁 Odśi       | wież 💼 Roz   | wiń powiązane | Prz      | eciągnij plik<br>29.10.2024<br>29.10.2024 |  |
| Akta<br>Nowy<br>Wyszukaj<br>S<br>Obieg dok<br>przez           | V IVVORZONO<br>Tyborowski<br>Maciej                                     | otatka 🛛 Załącznik 🖸                                                                        | ☐ Opinia Ø<br>adania okresowe<br>anie na badania.<br>KAN -<br>DSK                                                                                                    | Powiąż <b>C</b> ePism<br>e BHP.xml<br>.pdf<br>29.10.2024<br>10:05:38                                         | lo ▼ 🔁 Odśi       | wież 🗐 Roz   | wiń powiązane | Prz      | eciągnij plik<br>29.10.2024<br>29.10.2024 |  |
| Akta<br>Nowy<br>Wyszukaj<br>Nobieg dok<br>przez               | V N<br>j<br>cumentów<br>Utworzono<br>Tyborowski<br>Maciej<br>Przekazano | otatka 🖉 Załącznik I<br>🔊 Test - Ba<br>D Skierowa<br>Tyborowski Maciej                      | Opinia W adania okresowe anie na badania. KAN - DSK KAN -                                                                                                    | Powiąż <b>*</b> ePism<br>: BHP.xml<br>.pdf<br>29.10.2024<br>10:05:38<br>29.10.2024                           | io ▼ 🔁 Odśr       | wież 🗐 Roz   | wiń powiązane | Prz      | eciągnij plik<br>29.10.2024<br>29.10.2024 |  |
| Akta<br>Nowy<br>Wyszukaj<br>R<br>i<br>i<br>Obieg dok<br>przez |                                                                         | otatka 🖉 Załącznik 🕻<br>Test - Ba<br>Skierowa<br>Tyborowski Maciej<br>Tyborowski Maciej     | ☐ Opinia №N adania okresowe anie na badania. KAN - DSK KAN - DSK                                                                                                    | Powiąż C ePism<br>e BHP.xml<br>.pdf<br>29.10.2024<br>10:05:38<br>29.10.2024<br>10:15:36                      | io ▼ 🔁 Odśi       | wież 🗐 Roz   | wiń powiązane | Prz      | eciągnij plik<br>29.10.2024<br>29.10.2024 |  |
| Akta<br>Nowy<br>Wyszukaj<br>Nobieg dok<br>przez<br>przez      | VUtworzono<br>Tyborowski<br>Maciej<br>Przekazano<br>Przekazano          | otatka 🔮 Załącznik 🚺<br>🔊 Test - Ba<br>🔊 Skierowa<br>Tyborowski Maciej<br>Tyborowski Maciej | Opinia V Madania okresowe anie na badania. KAN - DSK KAN - DSK KAN -                                                                                                    | Powiąż <b>€</b> ePism<br>e BHP.xml<br>.pdf<br>29.10.2024<br>10:05:38<br>29.10.2024<br>10:15:36<br>29.40.2024 | ıo ▼ 🔁 Odśı       | wież 🗐 Roz   | wiń powiązane | Prz      | eciągnij plik<br>29.10.2024<br>29.10.2024 |  |

| ● //<br>F                                | nformacja:<br>Proszę stworzenie ePisma z z      | ałączonyn                | n podpisanym skie                 | erowaniem.      | Wyślij skierowanie |                                |       |
|------------------------------------------|-------------------------------------------------|--------------------------|-----------------------------------|-----------------|--------------------|--------------------------------|-------|
| Orbeon F                                 | orms 4.9.0.201505052329 CE                      |                          |                                   |                 | Tworzymy e         | -pismo                         |       |
| Akta<br>Nowy V IN<br>Wyszukaj            | Notatka 🛛 🖉 Załącznik 🗔 Opi<br>🕼 Test - Badania | inia 🛛 😢 P<br>okresowe I | owiąż <b>( e</b> Pismo<br>BHP.xml | o 🔻 🔁 Odśwież 🥤 | Rozwiń powiązane   | Przeciągnij plik<br>29.10.2024 | ×     |
| R 🛯 i 📲 🗐                                | 🔎 Skierowanie na                                | a badania.p              | df                                |                 |                    | 29.10.2024                     | C = î |
| Obieg dokumentów                         |                                                 |                          |                                   |                 |                    |                                |       |
| Utworzono<br>przez Tyborowski<br>Maciej  | Tyborowski Maciej                               | KAN -<br>DSK             | 29.10.2024<br>10:05:38            |                 |                    |                                |       |
| Przekazano<br>przez Tyborowski<br>Maciej | Tyborowski Maciej                               | KAN -<br>DSK             | 29.10.2024<br>10:15:36            |                 |                    |                                |       |
| Przekazano<br>przez Tyborowski<br>Maciej | Zalewski Tomasz                                 | KAN -<br>KAN             | 29.10.2024<br>10:22:02            |                 |                    |                                |       |
| Przekazano<br>przez Zalewski<br>Tomasz   | Tyborowski Maciej                               | Kan -<br>Dsk             | 29.10.2024<br>10:23:46            |                 |                    |                                |       |

|                     |                                                                                                    | Form                                                                                                    | Formularz pisma ogólnego                                                                                                    |  |  |  |
|---------------------|----------------------------------------------------------------------------------------------------|----------------------------------------------------------------------------------------------------|----------------------------------------------------------------------------------------------------|--|--|--|
| 1                   | Data dokumentu 2024-10-30                                                                                                    |                                                                                                    |                                                                                                    |  |  |  |
| Da                  | ne nadawcy                                                                                                    |                                                                                                    | 202410-00                                                                                                    |  |  |  |
| 1                   | Osoba fizyczna     Osoba fizyczna     Podmiot (instytucja/firma)                                                                                                    |                                                                                                    |                                                                                                    |  |  |  |
|                     | dane obowiązkowe                                                                                                    | Nazwa<br>pole obowiązkowe                                                                                                    | Uniwersytet w Białymstoku                                                                                                    |  |  |  |
|                     |                                                                                                    | Jeżeli dane adresata r                                                                                                    | nie zawierają adresu, zaznacz pole z lewej strony                                                                                                    |  |  |  |
|                     |                                                                                                    | Kraj                                                                                                    | POLSKA V                                                                                                    |  |  |  |
|                     |                                                                                                    | Miejscowość                                                                                                    | Białystok                                                                                                    |  |  |  |
| 2                   | Adres                                                                                                    | Ulica                                                                                                    | Świerkowa                                                                                                    |  |  |  |
|                     | dane obowiązkowe                                                                                                    | Nr budynku                                                                                                    | 208                                                                                                    |  |  |  |
|                     |                                                                                                    | Nr lokalu                                                                                                    |                                                                                                    |  |  |  |
|                     |                                                                                                    | Kod pocztowy                                                                                                    | 15-328                                                                                                    |  |  |  |
| 3                   | Znak sprawy/dokumentu                                                                                                    | [                                                                                                    |                                                                                                    |  |  |  |
|                     |                                                                                                    |                                                                                                    |                                                                                                    |  |  |  |
| Da                  | ne adresata                                                                                                    |                                                                                                    |                                                                                                    |  |  |  |
| Da                  | ne odresoto<br>Ježeli pismo ma nie zawierać dany                                                                                                    | ch adresata, należy zaznaczy                                                                                                    | ć pole z lewej strony                                                                                                    |  |  |  |
| Da                  | ne adresata<br>Jeżeli pismo ma nie zawierać dany                                                                                                    | vch adresata, należy zaznaczy                                                                                                    | ć pole z lewej strony                                                                                                    |  |  |  |
| Da                  | ne odresolo<br>Ježeli pismo ma nie zawierać dany<br>Nazwa firmy<br>pazwa podmiętu/instytucij                                                                                 | vch adresata, należy zaznaczy<br>O Osoba fizyczna<br>I Firma (podmiot/                                                                                                    | ć pole z lewej strony instytucja)                                                                                                    |  |  |  |
| Da                  | ne adresata<br>Jeżeli pismo ma nie zawierać dany<br>Nazwa firmy<br>nazwa podmiotu/instytucji<br>dane obowiązkowe                                                             | vch adresata, należy zaznaczy<br>Osoba fizyczna<br>Firma (podmiot/<br>Nazwa<br>pole obowiązkowe                                                                                                    | ć pole z lewej strony<br>instytucja)<br>Samodzielny Szpital Miesjki im. PCK w Białysmtoku                                                                                                    |  |  |  |
| Da<br>:<br>1        | ne odresoto<br>Jeżeli pismo ma nie zawierać dany<br>Nazwa firmy<br>nazwa podmiotu/instytucji<br>dane obowiązkowe                                                             | <ul> <li>vch adresata, należy zaznaczy</li> <li>Osoba fizyczna</li> <li>Firma (podmiot/<br/>Nazwa<br/>pole obowiązkowe</li> <li>Jeżeli dane adresata r</li> </ul>                                                                                                    | ć pole z lewej strony instytucja) Samodzielny Szpital Miesjki im. PCK w Białysmtoku nają nie zawierać adresu, należy zaznaczyć pole z lewej strony                                                 |  |  |  |
| Da<br>              | ne adresata<br>Jeżeli pismo ma nie zawierać dany<br>Nazwa firmy<br>nazwa podmiotu/instytucji<br>dane obowiązkowe                                                             | vch adresata, należy zaznaczy <ul> <li>Osoba fizyczna</li> <li>Firma (podmiot/</li> <li>Nazwa<br/>pole obowiązkowe</li> <li>Jeżeli dane adresata r</li> <li>Kraj</li> </ul>                                                                                                    | ć pole z lewej strony instytucja) Samodzielny Szpital Miesjki im. PCK w Białysmtoku nają nie zawierać adresu, należy zaznaczyć pole z lewej strony POLSKA                                          |  |  |  |
| 1                   | ne adresata<br>Ježeli pismo ma nie zawierać dany<br>Nazwa firmy<br>nazwa podmiotu/instytucji<br>dane obowiązkowe                                                             | vch adresata, należy zaznaczy<br>Osoba fizyczna<br>Firma (podmiot/<br>Nazwa<br>pole obowiązkowe<br>Jeżeli dane adresata r<br>Kraj<br>Miejscowość                                                                                                    | ć pole z lewej strony instytucja) Samodzielny Szpital Miesjki im. PCK w Białysmtoku nają nie zawierać adresu, należy zaznaczyć pole z lewej strony POLSKA Białystok                                |  |  |  |
| 2<br>0              | ne odresoto<br>Jeżeli pismo ma nie zawierać dany<br>Nazwa firmy<br>nazwa podmiotu/instytucji<br>dane obowiązkowe<br>Adres                                                    | vch adresata, należy zaznaczy <ul> <li>Osoba fizyczna</li> <li>Firma (podmiot/</li> </ul> Nazwa pole obowiązkowe <ul> <li>Jeżeli dane adresata r Kraj Miejscowość Ulica</li></ul>                                                                                                 | ć pole z lewej strony<br>instytucja)<br>Samodzielny Szpital Miesjki im. PCK w Białysmtoku<br>nają nie zawierać adresu, należy zaznaczyć pole z lewej strony<br>POLSKA<br>Białystok<br>Sienkiewicza |  |  |  |
| Da<br>1             | ne adresata<br>Jeżeli pismo ma nie zawierać dany<br>Nazwa firmy<br>nazwa podmiotu/instytucji<br>dane obowiązkowe<br>Adres<br>dane opcjonalne                                 | vch adresata, należy zaznaczy<br>Osoba fizyczna<br>Firma (podmiot/<br>Nazwa<br>pole obowiązkowe<br>Jeżeli dane adresata r<br>Kraj<br>Miejscowość<br>Ulica<br>Nr budynku                                                                                                    | ć pole z lewej strony instytucja) Samodzielny Szpital Miesjki im. PCK w Białysmtoku nają nie zawierać adresu, należy zaznaczyć pole z lewej strony POLSKA Białystok Sienkiewicza 79                |  |  |  |
| 1<br>2              | ne adresata<br>Jeżeli pismo ma nie zawierać dany<br>Nazwa firmy<br>nazwa podmiotu/instytucji<br>dane obowiązkowe<br>Adres<br>dane opcjonalne                                 | vch adresata, należy zaznaczy          Osoba fizyczna         Firma (podmiot/         Nazwa         pole obowiązkowe         Jeżeli dane adresata r         Kraj         Miejscowość         Ulica         Nr budynku         Nr lokalu                                           | ć pole z lewej strony instytucja) Samodzielny Szpital Miesjki im. PCK w Białysmtoku nają nie zawierać adresu, należy zaznaczyć pole z lewej strony POLSKA Białystok Sienkiewicza 79                |  |  |  |
| 2                   | ne adresata<br>Jeżeli pismo ma nie zawierać dany<br>Nazwa firmy<br>nazwa podmiotu/instytucji<br>dane obowiązkowe<br>Adres<br>dane opcjonalne                                 | vch adresata, należy zaznaczy          Osoba fizyczna         Firma (podmiot/         Nazwa         pole obowiązkowe         Jeżeli dane adresata r         Kraj         Miejscowość         Ulica         Nr budynku         Nr lokalu         Kod pocztowy                      | ć pole z lewej strony instytucja) Samodzielny Szpital Miesjki im. PCK w Białysmtoku nają nie zawierać adresu, należy zaznaczyć pole z lewej strony POLSKA Białystok Sienkiewicza 79 15-003         |  |  |  |
| Da<br>1<br>2        | ne adresata<br>Jeżeli pismo ma nie zawierać dany<br>Nazwa firmy<br>nazwa podmiotu/instytucji<br>dane obowiązkowe<br>Adres<br>dane opcjonalne                                 | vch adresata, należy zaznaczy<br>Osoba fizyczna<br>Firma (podmiot/<br>Nazwa<br>pole obowiązkowe           Jeżeli dane adresata r           Kraj           Miejscowość           Ulica           Nr budynku           Nr lokalu           Kod pocztowy                             | ć pole z lewej strony instytucja) Samodzielny Szpital Miesjki im. PCK w Białysmtoku nają nie zawierać adresu, należy zaznaczyć pole z lewej strony POLSKA Białystok Sienkiewicza 79 15-003         |  |  |  |
| Da<br>1<br>2<br>Tre | ne odresoto<br>Jeżeli pismo ma nie zawierać dany<br>Nazwa firmy<br>nazwa podmiotu/instytucji<br>dane obowiązkowe<br>Adres<br>dane opcjonalne<br>ść pismo<br>Rodzaj dokumentu | vch adresata, należy zaznaczy         Osoba fizyczna         Firma (podmiot/         Nazwa         pole obowiązkowe         Jeżeli dane adresata r         Kraj         Miejscowość         Ulica         Nr budynku         Nr lokalu         Kod pocztowy         ZAŻWIADCZENIE | ć pole z lewej strony instytucja) Samodzielny Szpital Miesjki im. PCK w Białysmtoku nają nie zawierać adresu, należy zaznaczyć pole z lewej strony POLSKA Białystok Sienkiewicza 79 15-003         |  |  |  |

|        | Jeżeli dane adresata mają nie zawierać adresu, należy zaznaczyć pole z lewej strony |                      |                     |
|--------|-------------------------------------------------------------------------------------|----------------------|---------------------|
|        |                                                                                     | Kraj                 | POLSKA V            |
|        |                                                                                     | Miejscowość          | Białystok           |
| 2      | Adres                                                                               | Ulica                | Sienkiewicza        |
|        | dane opcjonalne                                                                     | Nr budynku           | 79                  |
|        |                                                                                     | Nr lokalu            |                     |
|        |                                                                                     | Kod pocztowy         | 15-003              |
| Treś   | ć pisma                                                                             |                      |                     |
| 1      | Rodzaj dokumentu                                                                    | ZAŚWIADCZENIE        | ~                   |
| 2      | Tytuł dokumentu                                                                     | Pismo                |                     |
| Zoło   | nczniki (opcionalne)                                                                |                      | Zaznaczamy plik PDF |
| - Cont |                                                                                     |                      |                     |
|        | Całkowity rozmiar wybranych                                                         | h załączników: 26 KB |                     |
| 1      | 1. Skierowanie na badania.p                                                         | odi <sup>en</sup>    | ,                   |
|        | 2. Test - Badania okresowe l                                                        | внихті               |                     |
|        |                                                                                     |                      |                     |
|        |                                                                                     |                      | Zapisz              |

| /ca koszulki: |                                                    |                                         |                                 |   |
|---------------|----------------------------------------------------|-----------------------------------------|---------------------------------|---|
| 024 10:23:36  | Zalewski Tomasz                                    |                                         |                                 |   |
|               | Test - Obsług                                      | ja okresowych badań lekarskich pracowni | ików Uniwersytetu               |   |
| + Da          | ne pracownika kierowanego r                        | na badania lekarskie                    |                                 |   |
| Wyb           | rany pracownik                                     |                                         |                                 |   |
| Luc           | czaj Artur - st.specjalista ds.informatyki         |                                         |                                 |   |
| Jedr          | nostka wybranego pracownika                        |                                         |                                 |   |
| Dz            | iał Sieci Komputerowych                            |                                         |                                 |   |
|               |                                                    |                                         |                                 |   |
|               |                                                    |                                         |                                 |   |
|               |                                                    |                                         |                                 |   |
| Pros          | szę wybrać grupę czynników a następ                | nie czynniki występujące na stanowisł   | ku pracy pracownika.            |   |
| Zagi          | rożenia na stanowisku                              |                                         |                                 |   |
| (gru          | py czynników)                                      |                                         |                                 |   |
|               | Czynniki fizyczne 🗌 Czynni                         | iki chemiczne Czynniki biolo            | ogiczne 🛛 Inne czynniki         |   |
| Inne          | e czynniki                                         | Nazwa czynnika                          | ID czynnika                     | / |
| C             | )bsługa monitorów ekranowych 🔹 🗸 🗸                 | Obsługa monitorów ekranowych            | 0EF414EA-0037-4CEB-A912-DEEC156 |   |
|               |                                                    |                                         | /                               |   |
|               |                                                    |                                         |                                 |   |
|               |                                                    |                                         |                                 |   |
| 0 //<br>P     | iformacja:<br>'roszę stworzenie ePisma z załączony | m podpisanym skierowaniem.              |                                 |   |
|               |                                                    |                                         | M. dti et in constant           |   |
|               |                                                    |                                         | VVysiij skierowanie             |   |
|               | orms 4.9.0.201505052329 CE                         |                                         |                                 |   |
|               |                                                    |                                         |                                 |   |
|               |                                                    |                                         |                                 |   |
|               |                                                    |                                         |                                 |   |

| IZ. | Test. Obskuga akrasowych badań lekarskich procewników Universytaty                                    |                                                                                           |                                     |  |  |
|-----|----------------------------------------------------------------------------------------------------|-------------------------------------------------------------------------------------------|-------------------------------------|--|--|
|     | Test - Obsługa okresowych badań lekarskich pracowników Uniwersytetu                                   |                                                                                           |                                     |  |  |
|     | - Dane pracownika kierowanego na badania lekarskie                                                    |                                                                                           |                                     |  |  |
|     | Wybrany pracownik                                                                                     |                                                                                           |                                     |  |  |
|     | Łuczaj Artur - st.specjalista ds.informatyki                                                          |                                                                                           |                                     |  |  |
|     | Jednostka wybranego pracownika                                                                        |                                                                                           |                                     |  |  |
|     | Dział Sieci Komputerowych                                                                             |                                                                                           |                                     |  |  |
|     | (grupy czynników) Czynniki fizyczne                                                                   | (grupy czynników) Czynniki fizyczne Czynniki chemiczne Czynniki biologiczne Inne czynniki |                                     |  |  |
|     | Obsługa monitorów ekranowych                                                                          | Obsługa monitorów ekranowy                                                                | ych 0EF414EA-0037-4CEB-A912-DEEC156 |  |  |
|     | <ul> <li>Wysyłka ePUAP</li> <li>Proszę o wysyłkę ePUAP do medycy</li> <li>Uwagi do korekty</li> </ul> | /ny pracy na skrytkę / <b>SkrytkaESP</b>                                                  |                                     |  |  |
|     |                                                                                                    |                                                                                           |                                     |  |  |

|                        | Zagrożenia na stanowisku<br>(grupy czynników)                           |                                   |                                 |
|------------------------|-------------------------------------------------------------------------|-----------------------------------|---------------------------------|
|                        | Czynniki fizyczne Czynni                                                | ki chemiczne Czynniki biologicz   | ne 🗹 Inne czynniki              |
|                        | Inne czynniki                                                           | Nazwa czynnika                    | ID czynnika                     |
|                        | Obsługa monitorów ekranowych 🔹 🗸                                        | Obsługa monitorów ekranowych      | 0EF414EA-0037-4CEB-A912-DEEC156 |
| Uzupełniamy dane z     |                                                                         |                                   |                                 |
| orzeczenia lekarskiego |                                                                         |                                   |                                 |
|                        | <ul> <li>Wysyłka ePUAP</li> </ul>                                       |                                   |                                 |
|                        | Proszę o wysyłkę ePUAP do medycyny pra                                  | cy na skrytkę / <b>SkrytkaESP</b> |                                 |
|                        | Uwagi do korekty                                                        |                                   |                                 |
|                        |                                                                         |                                   |                                 |
|                        | Do pracownika                                                           | Do korekty                        |                                 |
|                        | <ul> <li>Pracownik</li> </ul>                                           |                                   |                                 |
|                        | Informacje dla pracownika<br>Proszę przepisać dane ze zaświadczenia o o | odbyciu badania.                  |                                 |
|                        | * Data badania                                                          | * Data ważności badań             | Czy potrzebne okulary?          |
|                        | 2024-10-23 📰                                                            | 2025-7-16 📰                       | Iak Iak                         |
|                        | Komentarz (uwagi)                                                       |                                   |                                 |
|                        | Odhulam/am badania przekaż do BHD                                       |                                   |                                 |
|                        |                                                                         |                                   |                                 |
|                        | Orbeon Forms 4.9.0.201505052329 CE                                      |                                   |                                 |
|                        |                                                                         |                                   |                                 |
|                        |                                                                         |                                   |                                 |
|                        |                                                                         |                                   |                                 |

| Obsługa monitorów ekranowych       Obsługa monitorów ekranowych       0EF414EA-0037-4CEB-A912-DEE         • Wysyłka ePUAP       Proszę o wysytkę ePUAP do medycyny pracy na skrytkę /SkrytkaESP         Uwagi do korekty                                                                                                    | Obsługa monitorów ekranowych       V       Obsługa monitorów ekranowych       0EF414EA-0037-4CEB-A912-DEI         • Wysyłka ePUAP       Proszę o wysyłkę ePUAP do medycyny pracy na skrytkę /SkrytkaESP       Uwagi do korekty         • Do pracownika       Do korekty       Imornacje dla pracownika         Proszę przepisać dane ze zaświadczenia o odbyciu badania.       * Data ważności badań       Czy potrzebne okulary?         2024-10-23 @       2025-7-16 @       Imornacje dla pracownika BHP:         Należy zweryfikować podne przez pracownika dane       Wsław dane do XEMI oraz przekaż do DSO                                                                                                    |                                                                            |                                |                             |
|----------------------------------------------------------------------------------------------------|----------------------------------------------------------------------------------------------------|----------------------------------------------------------------------------|--------------------------------|-----------------------------|
| Vysylka ePUAP  Proszę o wysylkę ePUAP do medycyny pracy na skrytkę /SkrytkaESP Uwagi do korekty  Do pracownika  Poracownika  Pracownika  Proszę przepisać dane ze zaświadczenia o odbyciu badania.  * Data badania  * Data badania  * Data badania  * Data ważnóści badań  Czy potrzebne okulary? 2025-7-16  * DHP  Informacje dia pracownika BHP: Należy zweryfikować podane przez pracownika dane  Vstaw dane do XEMI oraz przekaż do DSO  Horner 4.0.201000000000000000000000000000000000                                                                                                    | - Wysylka ePUAP Proszę o wysylkę ePUAP do medycyny pracy na skrytkę /SkrytkaESP Uwagi do korekty  Do pracownika Do korekty  - Pracownika Proszę przepisać dane ze zaświadczenia o odbyciu badania.  * Data badania * Data ważności badani Czy potrzebne okulary? 2024-10-23  2025-7-16  Tak Komentarz (uwagi)  - BHP Informacje dla pracownika BHP: Należy zweryfikować podane przez pracownika dane Wstaw dane do XEMI oraz przekaż do DSO Xexor Forms 4.0.0 20150505220 CE                                                                                                    | Obsługa monitorów ekranowych                                               | Obsługa monitorów ekranowych   | 0EF414EA-0037-4CEB-A912-DEE |
| • Wysyłka ePUAP   Proszę o wysyłke ePUAP do medycyny pracy na skrytkę /SkrytkaESP   Uwagi do korekty   Do pracownika   Do pracownika   Proszę przepisać dane ze zaświadczenia o odbyciu badania.   * Data badania   * Data badania <tr< td=""><td>- Wysylka ePUAP Proszę o wysyłkę ePUAP do medycyny pracy na skrytkę /SkrytkaESP Uwagi do korekty  Do pracownika Do korekty  - Pracownika Proszę przepisać dane ze zaświadczenia o odbyciu badania. * Data badania * Data ważności badań Czy potrzebne okulary? 2024-10-23  2025-7-16  Tak Komentarz (uwagi)  - BHP Informacje dla pracownika BHP: Należy zweryfikować podane przez pracownika dane  Wstaw dane do XEMI oraz przekaż do DSO Xteor Forms 4.0.0 20150505220 CE</td><td></td><td></td><td></td></tr<>                                                                                                    | - Wysylka ePUAP Proszę o wysyłkę ePUAP do medycyny pracy na skrytkę /SkrytkaESP Uwagi do korekty  Do pracownika Do korekty  - Pracownika Proszę przepisać dane ze zaświadczenia o odbyciu badania. * Data badania * Data ważności badań Czy potrzebne okulary? 2024-10-23  2025-7-16  Tak Komentarz (uwagi)  - BHP Informacje dla pracownika BHP: Należy zweryfikować podane przez pracownika dane  Wstaw dane do XEMI oraz przekaż do DSO Xteor Forms 4.0.0 20150505220 CE                                                                                                    |                                                                            |                                |                             |
| Viysyika ePUAP  Proszę o wysyikę ePUAP do medycyny pracy na skrytkę /SkrytkaESP Uwagi do korekty  Do pracownika  Pracownika  Pracownika  Proszę przepisać dane ze zaświadczenia o odbyciu badania.  * Data badania  * Data ważności badani 2025-7-16  Tak  Komentarz (uwagi)  BHP  Informacje dla pracownika BHP: Należy zweryfikować podane przez pracownika dane  Wstaw dane do XEMI oraz przekaż do DSO  Hzer Forms 4.0.20150055220 CE                                                                                                    | • Wysyłka ePUAP   Proszę o wysyłkę ePUAP do medycyny pracy na skrytkę /SkrytkaESP   Uwagi do korekty   Do pracownika   Do pracownika   Proszę przepisać dane ze zaświadczenia o odbyciu badania.   * Data badania   * Data badania <tr< td=""><td></td><td></td><td></td></tr<>                                                                                                    |                                                                            |                                |                             |
| <ul> <li>Wysyłka ePUAP</li> <li>Proszę o wysyłkę ePUAP do medycyny pracy na skrytkę /SkrytkaESP</li> <li>Uwagi do korekty <ul> <li>Do pracownika</li> <li>Do korekty</li> </ul> </li> <li>Pracownik </li> <li>Proszę przepisać dane ze zaświadczenia o odbyclu badania. <ul> <li>* Data badania</li> <li>* Data badania</li> <li>* Data badania</li> <li>* Data badania</li> <li>2025-7-16  <ul> <li>Tak</li> </ul> </li> <li>Komentarz (uwagi) <ul> <li>Tak</li> </ul> </li> <li>BHP</li> <li>Informacje dla pracownika BHP:<br/>Należy zweryfikować podane przez pracownika dane</li> <li>Wstaw dane do XEMI oraz przekaż do DSO</li> </ul> </li> </ul>                                                                                                    | <ul> <li>Wysyłka ePUAP</li> <li>Proszę o wysyłkę ePUAP do medycyny pracy na skrytkę /SkrytkaESP</li> <li>Uwagi do korekty <ul> <li>Do pracownika</li> <li>Do korekty</li> </ul> </li> <li>Pracownika <ul> <li>Proszę przepisać dane ze zaświadczenia o odbyciu badania.</li> <li>* Data badania             * Data badania             * Data badania             * Data badania             * Data badania             * Data badania             * Data badania             * Data badania             * Data badania             * Data badania             * Data badania             * Data badania             * Data badania             * Data badania             * Data ważności badari             Czy potrzebne okulary?             2025-7-16</li></ul></li></ul>                                                                                                    |                                                                            |                                |                             |
| Proszę o wysylkę ePUAP do medycyny pracy na skrytkę /SkrytkaESP Uwagi do korekty  Do pracownika  Proszę na pracownika  Proszę przepisać dane ze zaświadczenia o odbyciu badania.  * Data badania  * Data badania  * Data badania  * Data waźności badań  Czy potrzebne okulary?  2024-10-23  2025-7-16  2025-7-16  7 Tak  Komentarz (uwagi)  * BHP  Informacje dla pracownika BHP: Należy zweryfikować podane przez pracownika dane  Wstaw dane do XEMI oraz przekaż do DSO  texon Forms 4.9.0.201503052229 CE                                                                                                    | Proszę o wysylkę ePUAP do medycyny pracy na skrytkę /SkrytkaESP Uwagi do korekty  Do pracownika  Proszę przepisać dane ze zaświadczenia o odbyciu badania.  * Data badania * Data ważności badań Czy potrzebne okulary? 2024-10-23  2025-7-16  Tak Komentarz (uwagi)  * BHP Informacje dla pracownika BHP: Należy zweryfikować podane przez pracownika dane  Wstaw dane do XEMI oraz przekaż do DSO  Heart Forms 4.9.0.201500052229 05                                                                                                    | • Wysylka oPLIAP                                                           |                                |                             |
| Proszę o wysyłkę ePUAP do medycymy pracy na skrytkę /SkrytkaESP Uwagi do korekty  Do pracownika Do korekty  Pracownika  Proszę przepisać dane ze zaświadczenia o odbyciu badania.  * Data badania * Data badania * Data | Proszę o wysyłkę ePUAP do medycyny pracy na skrytkę /SkrytkaESP Uwagi do korekty  Uwagi do korekty  Poracownika  Poracownika  Proszę przepisać dane ze zaświadczenia o odbyciu badania.  * Data badania * Data ważności badań Czy potrzebne okulary? 2024-10-23  2025-7-16  Tak Komentarz (uwagi)  • BHP  Informacje dla pracownika BHP: Należy zweryfikować podane przez pracownika dane  Wstaw dane do XEMI oraz przekaż do DSO  Hener Forms 4.9.0.201500002209 CE                                                                                                    | Wysyika er OAr                                                             |                                |                             |
| Vwagi do korekty Uwagi do korekty Do pracownika Do pracownika Proszę przepisać dane ze zaświadczenia o odbyciu badania. * Data badania * Data ważności badań Proszę przepisać dane ze zaświadczenia o odbyciu badania. * Data badania * Data ważności badań Czy potrzebne okulary? 2024-10-23  2025-7-16  Tak Komentarz (uwagi)  * BHP Informacje dla pracownika BHP: Należy zweryfikować podane przez pracownika dane Vstaw dane do XEMI oraz przekaż do DSO  * becon Forms 4.0.0201505052329 OE                                                                                                    | Internacie dla pracownika         Pracownika         Proszę przepisać dane ze zaświadczenia o odbyclu badania.         * Data badania       * Data ważności badań         Czy potrzebne okulary?         2024-10-23 @       2025-7-16 @         Komentarz (uwagi)         • BHP         Informacje dla pracownika BHP:         Należy zweryfikować podane przez pracownika dane         Vław dane do XEMI oraz przekaż do DSO         Zheon Forms 4.8.0.201505052220 CE                                                                                                    | Proszo o wysyłko oDUAD do modycym                                          | u pracu pa skoutko /SkoutkaESD |                             |
| Uwagi do korekty   Uwagi do korekty                                                                                                    | Uwagi do korekty  Uwagi do korekty  Pracownika  Pracownika  Proszę przepisać dane ze zaświadczenia o odbyciu badania.  * Data badania  * Data badania  * Data badania  * Data ważności badan  2025-7-16  Tak  Komentarz (uwagi)  * BHP  Należy zweryfikować podane przez pracownika dane  Vstaw dane do XEMI oraz przekaż do DSO   Heore Forms 4.8.0.201505052320 CE                                                                                                    | T 1032 Ç U WYSYNÇ EF DAF du medycyny                                       | pracy na skrytkę rokrytkac or  |                             |
| Do pracownika Do korekty  Pracownik  Proscę przepisać dane ze zaświadczenia o odbyciu badania.  * Data badania * Data ważności badań 2024-10-23  2024-10-23  2025-7-16  7 Tak Comentarz (uwagi)  BHP  Informacje dla pracownika BHP: Należy zweryfikować podane przez pracownika dane  Wstaw dane do XEMI oraz przekaż do DSO  Heren Forms 4.8.0.20150052229 CE                                                                                                    | Do pracovnika    Do pracovnika    • Pracownik    Informacje dla pracownika    Proszę przepisać dane ze zaświadczenia o odbyciu badania.    * Data badania    * Data ważności badań    Czy potrzebne okulary?   2024-10-23 IIIIIIIIIIIIIIIIIIIIIIIIIIIIIIIIIIII                                                                                                    | Uwagi do korekty                                                           |                                |                             |
| Do pracownika  Pracownika  Proszę przepisać dane ze zaświadczenia o odbyciu badania.  * Data badania * Data ważności badań Czy potrzebne okulary? 2024-10-23 2025-7-16 Tak Comentarz (uwagi)  * BHP  Nafezy zweryfikować podane przez pracownika dane  Wstaw dane do XEMI oraz przekaż do DSO   Preven Forms 49.0.201505052229 CE                                                                                                    | Do pracownika Pracownika Proscę przepisać dane ze zaświadczenia o odbyciu badania. * Data badania * Data ważności badań Czy potrzebne okulary? 2024-10-23 2 2025-7-16 2 Tak Komentarz (uwagi) * BHP Informacje dla pracownika BHP: Należy zweryfikować podane przez pracownika dane Wstaw dane do XEMI oraz przekaż do DSO Zheen Forme 4.8.0.201505052220 CE                                                                                                    |                                                                            |                                |                             |
| Do pracownika     Do korekty      Pracownika   Informacje dla pracownika   Proszę przepisać dane ze zaświadczenia o odbyciu badania.   * Data badania   * Data ważności badań   Czy potrzebne okulary?   2024-10-23   2024-10-23   2024-10-23   2025-7-16   Tak   Komentarz (uwagi)   • BHP   Informacje dla pracownika BHP: Należy zweryfikować podane przez pracownika dane   Wstaw dane do XEMI oraz przekaż do DSO   Xteon Forms 49.0.201505052229 CE                                                                                                    | Do pracownika Do korekty   Pracownika  Proszę przepisać dane ze zaświadczenia o odbyciu badania.   * Data badania  * Data ważności badań Czy potrzebne okulary? 2024-10-23  2025-7-16  Tak  Komentarz (uwagi)   * BHP  Należy zweryfikować podane przez pracownika dane  Wstaw dane do XEMI oraz przekaż do DSO                                                                                                    |                                                                            |                                |                             |
| Do pracownika Do korekty        Pracownik     Informacje dla pracownika     Proszę przepisać dane ze zaświadczenia o odbyciu badania.     * Data badania     * Data ważności badań     Czy potrzebne okulary?     2024-10-23      2025-7-16      Tak     Czy potrzebne okulary?     2024-10-23      Tak     Czy potrzebne okulary?     2024-10-23      Tak     Votawagi)       Poszę przepisać dane ze zaświadczenia o odbyciu badania.     * Data ważności badań     Czy potrzebne okulary?     2024-10-23      Tak     Votawagi)       Poszę przepisać dane ze zaświadczenia o odbyciu badania.     * Data ważności badań     Czy potrzebne okulary?     Z024-10-23      Tak     Votawagi)       Poszę przepisać dane ze zaświadczenia o odbyciu badania.     * Data ważności badań     Czy potrzebne okulary?     Z024-10-23      Tak     Votawagi)       Poszę przepisać dane ze zaświadczenia o odbyciu badania.     * Data ważności badań     Czy potrzebne okulary?     Z025-7-16     Tak     Votawagi)       Poszę przepisać dane ze zaświadczenia o odbyciu badania.     * Data ważności badań     Votawagi)       Poszę przepisać dane ze zaświadczenia o odbyciu badania.     Yoszę przepisać dane ze zaświadczenia o odbyciu badania.     Yoszę przepisać dane ze zaświadczenia o odbyciu badania.     Yoszę przepisać dane ze zaświadczenia o odbyciu badania.     Yoszę przepisać dane ze zaświadczenia o odbyciu badania.     Yoszę przepisać dane ze zaświadczenia o odbyciu badania.     Yoszę przepisać dane ze zaświadczenia o odbyciu badania.     Yoszę przepisać dane ze zaświadczenia o odbyciu badania.     Yoszę przepisać dane ze zaświadczenia o odbyciu badania.     Yoszę przepisać dane ze zaświadczenia o odbyciu badania.     Yoszę przepisać dane ze zaświadczenia o odbyciu badania.     Yoszę przepisać dane ze zaświadczenia o odbyciu badania.     Yoszę przepisać dane ze zaświadczenia o odbyciu badania.     Yoszę przepisać dane ze zaświadczenia o odbyciu badania.                                                                                                    | Do pracownika     Do korekty         Proscep przepisać dane ze zaświadczenia o odbyciu badania.   * Data badania   * Data ważności badań   Czy potrzebne okulary?   2024-10-23   2024-10-23   2025-7-16   Tak                 * Data badania   * Data ważności badań   Czy potrzebne okulary?   2024-10-23   2025-7-16   2025-7-16                  Komentarz (uwagi)    • BHP              Wstaw dane do XEMI oraz przekaż do DSO Even Forms 4.9.0.20150555229 CE                                                                                                    |                                                                            |                                |                             |
| <ul> <li>Pracownik</li> <li>Informacje dla pracownika Proszę przepisać dane ze zaświadczenia o odbyciu badania.         <ul> <li>* Data badania</li> <li>* Data ważności badań</li> <li>Czy potrzebne okulary?</li> <li>2024-10-23 (2025-7-16 (2000))</li> <li>Tak</li> </ul> </li> <li>Comentarz (uwagi)         <ul> <li>* BHP</li> </ul> </li> <li>Informacje dla pracownika BHP: Należy zweryfikować podane przez pracownika dane         <ul> <li>Wstaw dane do XEMI oraz przekaż do DSO</li> </ul> </li> </ul>                                                                                                    | <ul> <li>Pracownik</li> <li>Informacje dla pracownika</li> <li>Proszę przepisać dane ze zaświadczenia o odbyciu badania.</li> <li>* Data badania * Data ważności badań Czy potrzebne okulary?</li> <li>2024-10-23 2 2025-7-16 2 Tak</li> <li>Comentarz (uwagi)</li> <li>* BHP</li> <li>Informacje dla pracownika BHP:<br/>Należy zweryfikować podane przez pracownika dane</li> <li>Wstaw dane do XEMI oraz przekaż do DSO</li> <li>&gt;&gt;&gt;&gt;&gt;&gt;&gt;&gt;&gt;&gt;&gt;&gt;&gt;&gt;&gt;&gt;&gt;&gt;&gt;&gt;&gt;&gt;&gt;&gt;&gt;&gt;&gt;&gt;&gt;&gt;&gt;&gt;</li></ul>                                                                                                    | Do pracownika                                                              | Do korekt                      | y                           |
| <ul> <li>Pracownik</li> <li>Informacje dla pracownika         Proszę przepisać dane ze zaświadczenia o odbyciu badania.         * Data badania * Data ważności badań Czy potrzebne okulary?         2024-10-23 2 2025-7-16 2 Tak         Comentarz (uwagi)         * BHP         Informacje dla pracownika BHP:<br/>Należy zweryfikować podane przez pracownika dane         Wstaw dane do XEMI oraz przekaż do DSO         Xbeon Forms 4.9.0.201505052329 CE     </li> </ul>                                                                                                    | <ul> <li>Pracownik</li> <li>Informacje dla pracownika</li> <li>Proszę przepisać dane ze zaświadczenia o odbyciu badania.</li> <li>* Data badania * Data ważności badań Czy potrzebne okulary?</li> <li>2024-10-23 R</li> <li>2025-7-16 R</li> <li>Tak</li> <li>Komentarz (uwagi)</li> <li>* BHP</li> <li>Informacje dla pracownika BHP:<br/>Należy zweryfikować podane przez pracownika dane</li> <li>Wstaw dane do XEMI oraz przekaż do DSO</li> <li>Zibeon Forms 4.8.0.201505052329 CE</li> </ul>                                                                                                    |                                                                            |                                |                             |
| Informacje dla pracownika<br>Proszę przepisać dane ze zaświadczenia o odbyciu badania.<br>* Data badania * Data ważności badań Czy potrzebne okulary?<br>2024-10-23 🗐 2025-7-16 🖃 Tak<br>Komentarz (uwagi)<br>* BHP<br>Należy zweryfikować podane przez pracownika dane<br>Wstaw dane do XEMI oraz przekaż do DSO<br>Xbeon Forms 4.9.0.201505052320 CE                                                                                                    | Informacje dla pracownika<br>Proszę przepisać dane ze zaświadczenia o odbyciu badania.<br>* Data badania * Data ważności badań Czy potrzebne okulary?<br>2024-10-23  2025-7-16  7 Tak<br>Komentarz (uwagi)<br>* BHP<br>Należy zweryfikować podane przez pracownika dane<br>Wstaw dane do XEMI oraz przekaż do DSO<br>2020-7-16  7 Tak                                                                                                    | <ul> <li>Pracownik</li> </ul>                                              |                                |                             |
| Informacje dla pracownika<br>Proszę przepisać dane ze zaświadczenia o odbyciu badania.<br>* Data badania * Data ważności badań Czy potrzebne okulary?<br>2024-10-23 🗐 2025-7-16 🗐 Tak<br>Komentarz (uwagi)<br>* BHP<br>Informacje dla pracownika BHP:<br>Należy zweryfikować podane przez pracownika dane<br>Wstaw dane do XEMI oraz przekaż do DSO<br>xbeon Forms 4.9.0.201505052329 CE                                                                                                    | Informacje dla pracownika Proszę przepisać dane ze zaświadczenia o odbyciu badania.  * Data badania * Data ważności badań Czy potrzebne okulary? 2024-10-23  2025-7-16  7 Tak Komentarz (uwagi)  * BHP Informacje dla pracownika BHP: Należy zweryfikować podane przez pracownika dane  * Wstaw dane do XEMI oraz przekaż do DSO                                                                                                    |                                                                            |                                |                             |
| Proszę przepisać dane ze zaświadczenia o odbyciu badania.  * Data badania * Data ważności badań Czy potrzebne okulary? 2024-10-23  Tak Komentarz (uwagi)  * BHP Informacje dla pracownika BHP: Należy zweryfikować podane przez pracownika dane  Wstaw dane do XEMI oraz przekaż do DSO                                                                                                    | Proszę przepisać dane ze zaświadczenia o odbyciu badania.  * Data badania * Data ważności badań Czy potrzebne okulary? 2024-10-23 🗊 2025-7-16 🗊 Tak Komentarz (uwagi)  * BHP  Informacje dla pracownika BHP: Należy zweryfikować podane przez pracownika dane  Wstaw dane do XEMI oraz przekaż do DSO  >>>>>>>>>>>>>>>>>>>>>>>>>>>>>>>>>>>                                                                                                    | Informacje dla pracownika                                                  |                                |                             |
| * Data badania * Data ważności badań Czy potrzebne okulary?   2024-10-23 III 2025-7-16 IIII   Komentarz (uwagi) Informacje dla pracownika BHP:   Należy zweryfikować podane przez pracownika dane   Wstaw dane do XEMI oraz przekaż do DSO                                                                                                    | * Data badania                                                                                                    | Proszę przepisać dane ze zaświadczeni                                      | ia o odbyciu badania.          |                             |
| 2024-10-23   2025-7-16     Commentariz (uwagi)     Commentariz (uwagi)     BHP     Informacje dla pracownika BHP:   Należy zweryfikować podane przez pracownika dane     Wstaw dane do XEMI oraz przekaż do DSO   Prbeon Forms 4.9.0.201505052329 CE                                                                                                    | 2024-10-23 Im       2025-7-16 Im       Image: Tak         Komentarz (uwagi)       Image: Tak         - BHP       Informacje dla pracownika BHP:<br>Należy zweryfikować podane przez pracownika dane         Wstaw dane do XEMI oraz przekaż do DSO                                                                                                    | * Data badania                                                             | * Data ważności badań          | Czy potrzebne okulary?      |
| Komentarz (uwagi)     BHP     Informacje dla pracownika BHP:     Należy zweryfikować podane przez pracownika dane     Wstaw dane do XEMI oraz przekaż do DSO                                                                                                    | Z023-7-10       Image: Constraint of the second second secon | 2024 10 22 🗐                                                               | 2025 7 16                      | Tak                         |
| Komentarz (uwagi)         • BHP         Informacje dla pracownika BHP:         Należy zweryfikować podane przez pracownika dane         • Wstaw dane do XEMI oraz przekaż do DSO         xbeon Forms 4.9.0.201505052329 CE                                                                                                    | Komentarz (uwagi)         • BHP         Informacje dla pracownika BHP:         Należy zweryfikować podane przez pracownika dane         • Wstaw dane do XEMI oraz przekaż do DSO         Drbeon Forms 4.9.0.201505052329 CE                                                                                                    | 2024-10-23                                                                 | 2023-7-10                      |                             |
| <ul> <li>BHP</li> <li>Informacje dla pracownika BHP:<br/>Należy zweryfikować podane przez pracownika dane</li> <li>Wstaw dane do XEMI oraz przekaż do DSO</li> <li>Xteon Forms 4.9.0.201505052329 CE</li> </ul>                                                                                                    | <ul> <li>BHP</li> <li>Informacje dla pracownika BHP:<br/>Należy zweryfikować podane przez pracownika dane</li> <li>Wstaw dane do XEMI oraz przekaż do DSO</li> <li>Orbeon Forms 4.9.0.201505052329 CE</li> </ul>                                                                                                    | Komentarz (uwagi)                                                          |                                |                             |
| <ul> <li>BHP</li> <li>Informacje dla pracownika BHP:<br/>Należy zweryfikować podane przez pracownika dane</li> <li>Wstaw dane do XEMI oraz przekaż do DSO</li> <li>Wstaw dane do XEMI oraz przekaż do DSO</li> </ul>                                                                                                    | <ul> <li>► BHP</li> <li>Informacje dla pracownika BHP:<br/>Należy zweryfikować podane przez pracownika dane</li> <li>▲ Wstaw dane do XEMI oraz przekaż do DSO</li> <li>Orbeon Forms 4.9.0.201505052329 CE</li> </ul>                                                                                                    |                                                                            |                                |                             |
| <ul> <li>BHP</li> <li>Informacje dla pracownika BHP:<br/>Należy zweryfikować podane przez pracownika dane</li> <li>Wstaw dane do XEMI oraz przekaż do DSO</li> <li>Wstaw dane do XEMI oraz przekaż do DSO</li> </ul>                                                                                                    | <ul> <li>► BHP</li> <li>Informacje dla pracownika BHP:<br/>Należy zweryfikować podane przez pracownika dane</li> <li>▲ Wstaw dane do XEMI oraz przekaż do DSO</li> <li>Orbeon Forms 4.9.0.201505052329 CE</li> </ul>                                                                                                    |                                                                            |                                |                             |
| Informacje dla pracownika BHP:<br>Należy zweryfikować podane przez pracownika dane<br>Wstaw dane do XEMI oraz przekaż do DSO<br>Internet 4.9.0.201505052329 CE                                                                                                    | Informacje dla pracownika BHP:<br>Należy zweryfikować podane przez pracownika dane<br>Wstaw dane do XEMI oraz przekaż do DSO<br>Drbeon Forms 4.9.0.201505052329 CE                                                                                                    | ▼ BHP                                                                      |                                |                             |
| Należy zweryfikować podane przez pracownika dane         Wstaw dane do XEMI oraz przekaż do DSO         Wstaw forms 4.9.0.201505052329 CE                                                                                                    | Należy zweryfikować podane przez pracownika dane         Wstaw dane do XEMI oraz przekaż do DSO         Orbeon Forms 4.9.0.201505052329 CE                                                                                                    | Informacie dla pracownika BHP:                                             |                                |                             |
| Wstaw dane do XEMI oraz przekaż do DSO                                                                                                    | Wstaw dane do XEMI oraz przekaż do DSO<br>Drbeon Forms 4.9.0.201505052329 CE                                                                                                    | Należy zweryfikować podane przez prac                                      | cownika dane                   |                             |
| Wstaw dane do XEMI oraz przekaż do DSO<br>Irbeon Forms 4.9.0.201505052329 CE                                                                                                    | Wstaw dane do XEMI oraz przekaż do DSO         Orbeon Forms 4.9.0.201505052329 CE                                                                                                    |                                                                            |                                |                             |
| Orbeon Forms 4.9.0.201505052329 CE                                                                                                    | Orbeon Forms 4.9.0.201505052329 CE                                                                                                    | ▲ [                                                                        |                                |                             |
| Orbeon Forms 4.9.0.201505052329 CE                                                                                                    | Drbeon Forms 4.9.0.201505052329 CE                                                                                                    | Wstaw dane do XEMI oraz przekaż do D                                       | DSO                            |                             |
|                                                                                                    |                                                                                                    | Wstaw dane do XEMI oraz przekaż do D                                       | DSO                            |                             |
|                                                                                                    |                                                                                                    | Wstaw dane do XEMI oraz przekaż do D                                       | 050                            |                             |
|                                                                                                    |                                                                                                    | Wstaw dane do XEMI oraz przekaż do E<br>Drbeon Forms 4.9.0.201505052329 CE | )50                            |                             |
|                                                                                                    |                                                                                                    | Wstaw dane do XEMI oraz przekaż do D                                       | 050                            |                             |
|                                                                                                    |                                                                                                    | Wstaw dane do XEMI oraz przekaż do E<br>Orbeon Forms 4.9.0.201505052329 CE | 950                            |                             |